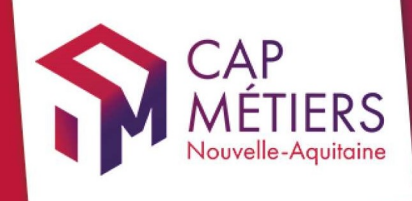

# Guide utilisateur Rafael

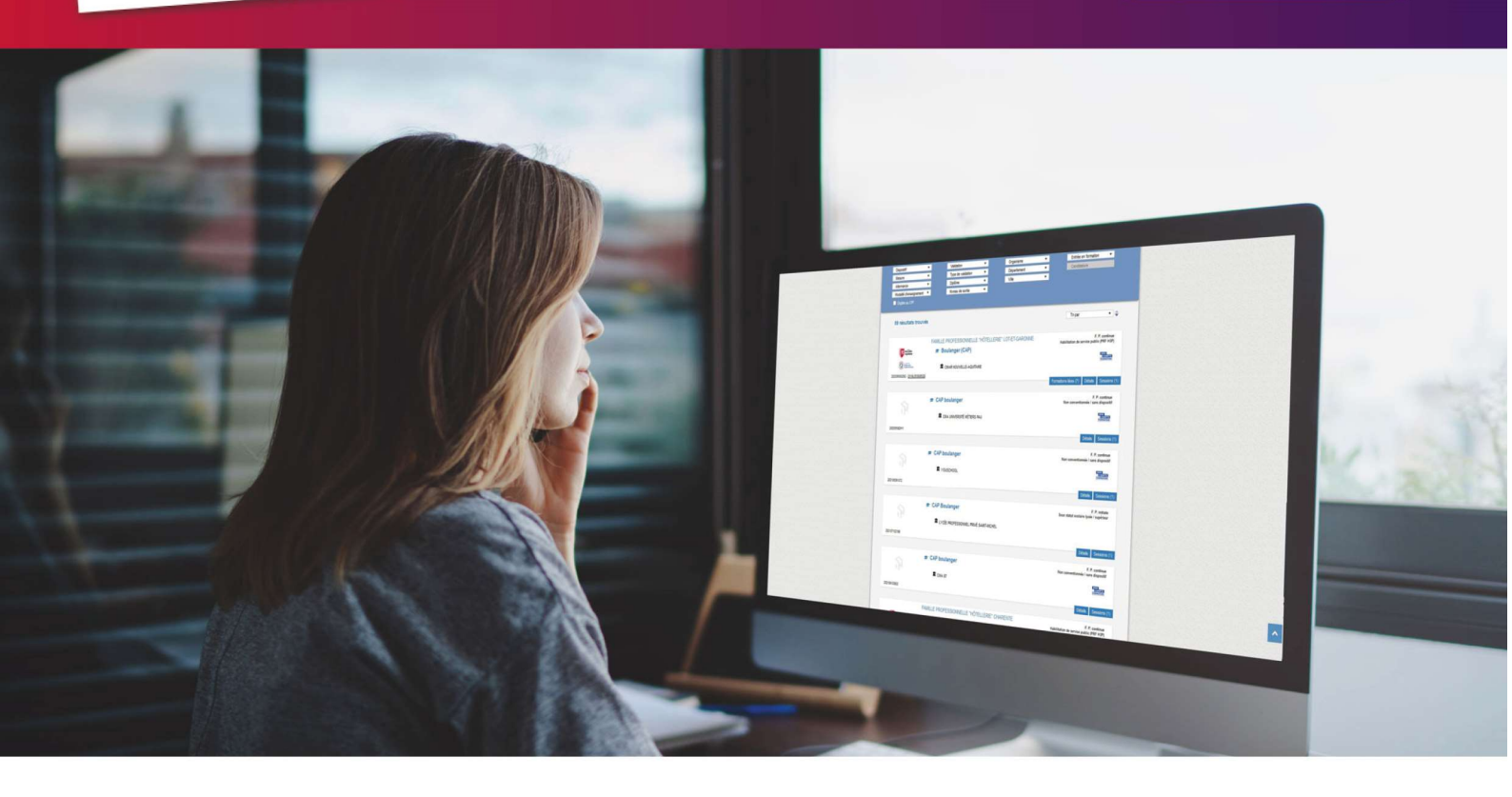

# GERER LES « POEC »

Collection **TUTO** 

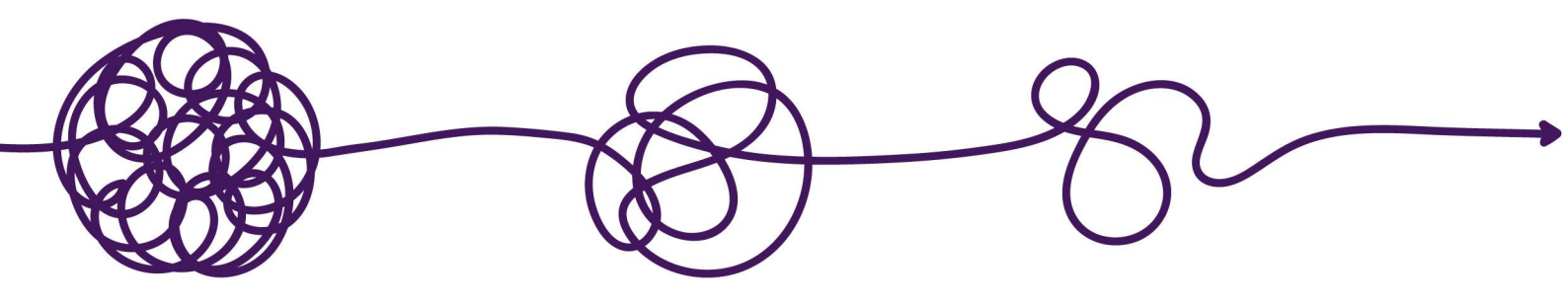

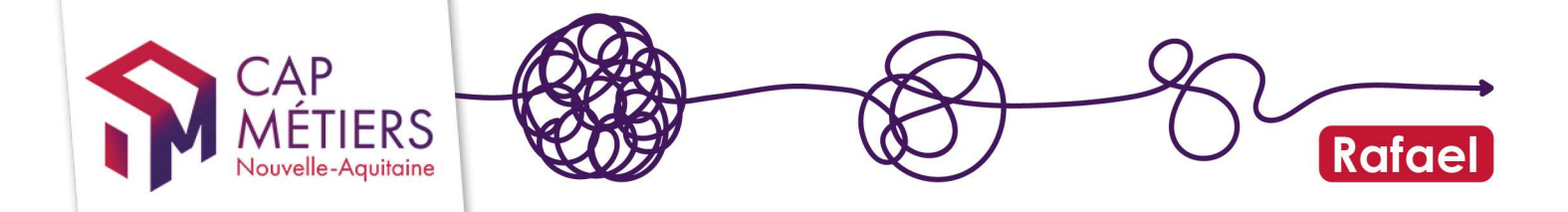

## Sommaire

| 1. | Accéder à Rafael       | 3 |
|----|------------------------|---|
| 2. | Gérer les formations   | 3 |
| 3. | Gérer les candidatures | 6 |

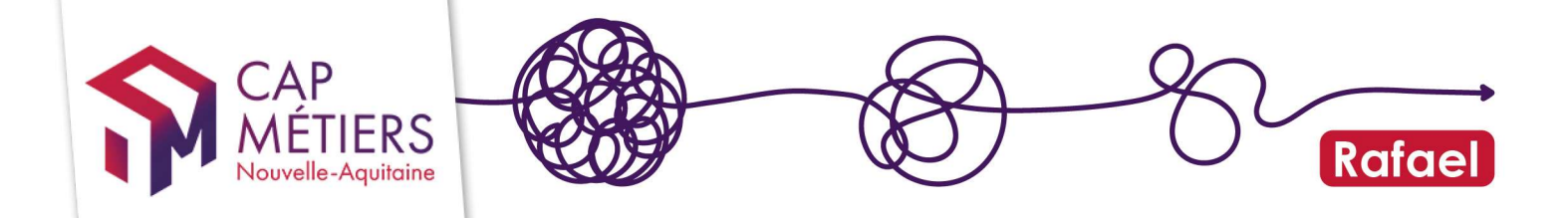

### 1. Accéder à Rafael

Vous êtes un organisme de formation et vous souhaitez référencer votre offre de formation POEC sur RAFAEL ?

L'offre de formation POEC est collectée par la Direction Régionale de France Travail et saisie dans Rafael par Cap Métiers Nouvelle Aquitaine.

Les organismes de formation retrouveront leur offre POEC préremplie. Ils auront alors accès à certains champs du formulaire pour enrichir les données de l'action de formation mais attention, toutes les données ne sont pas accessibles à la modification (les champs concernés seront grisés).

La modification des organismes responsable et formateur, les dates de sessions doit être demandé à l'OPCO financeur ou France Travail.

#### Connectez-vous à Rafael

Si vous n'avez pas encore de compte créer-le en sélectionnant la structure porteuse des actions POEC.

### 2. Gérer les formations

Depuis l'accueil de votre compte, cliquez sur « Accès à Rafael », vous basculerez dans la partie de gestion.

| Accueil                                                       |
|---------------------------------------------------------------|
| RAFAEL<br>Gestion de l'offre de formation et des candidatures |
| Actualités                                                    |
| Evolutions & nouvelles fonctionnalités                        |
| Outils de suivi & pilotage des données                        |
| Aide & Contact                                                |
| C Accès                                                       |
| ➤ Accès à Rafael                                              |

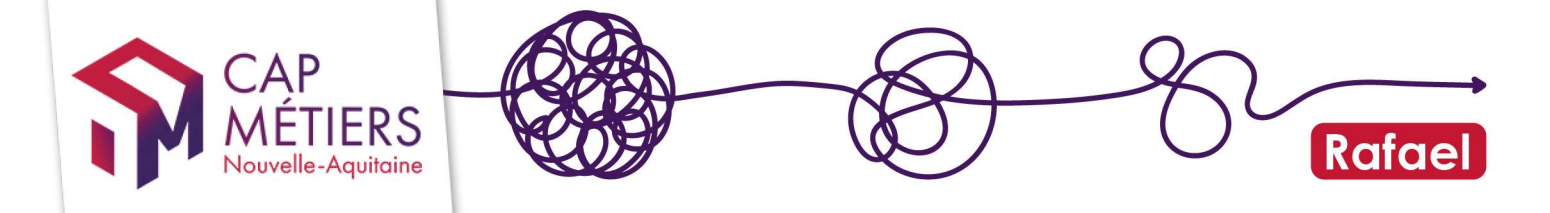

Si vous êtes rattaché.e à plusieurs structures pensez à choisir celle sur laquelle vous souhaitez travailler en la sélectionnant en haut à droite

Cliquez sur le bouton Gestion des formations puis « Formations conventionnées » puis sur l'onglet « publiées » c'est là que vous trouverez les formations actuellement accessibles.

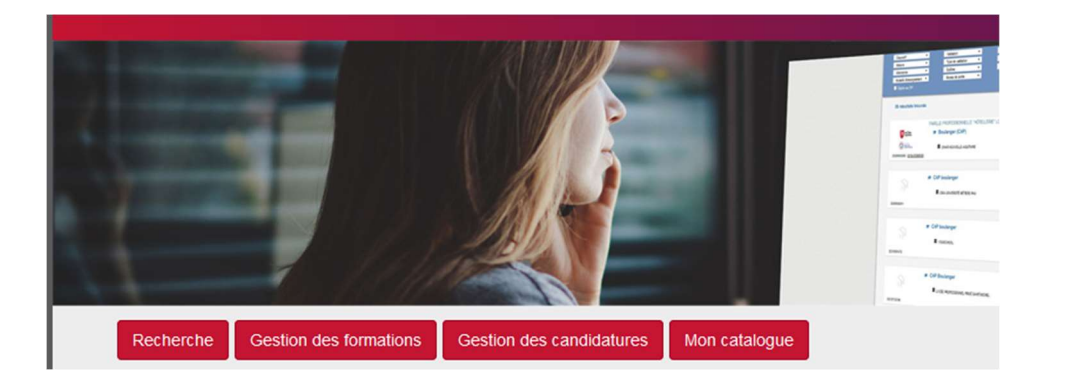

#### **Gestion des formations**

| incamer of                                                                                  | u ajouter une  | formation                                                                                        |                   |                                                                                                    |  |  |  |  |  |
|---------------------------------------------------------------------------------------------|----------------|--------------------------------------------------------------------------------------------------|-------------------|----------------------------------------------------------------------------------------------------|--|--|--|--|--|
| Formation                                                                                   | s convention   | nées                                                                                             |                   |                                                                                                    |  |  |  |  |  |
| Jert · Publiées [9] In attente de validation En attente de publication Archivées Supprimées |                |                                                                                                  |                   |                                                                                                    |  |  |  |  |  |
| ficher 10 🗸 él                                                                              | éments         |                                                                                                  |                   |                                                                                                    |  |  |  |  |  |
|                                                                                             |                |                                                                                                  |                   |                                                                                                    |  |  |  |  |  |
|                                                                                             |                |                                                                                                  |                   |                                                                                                    |  |  |  |  |  |
|                                                                                             | -              |                                                                                                  |                   |                                                                                                    |  |  |  |  |  |
| Référence 🔻                                                                                 | Туре           | Intitulé                                                                                         |                   | Financement                                                                                                    |  |  |  |  |  |
| Référence 7<br>202305156095                                                                 | Type<br>SIMPLE | Intitulé<br>[POEC] Chauffeur-Livreur-I<br>dans le Négoce de Bois et                              | Magasinier        | Financement France Travail Nouvelle-Aquitaine Nº de marché - POECCONSTRUCTI8-0723                                                                                                    |  |  |  |  |  |
| Référence 7<br>202305156095                                                                 | Type<br>SIMPLE | Intitulé<br>[POEC] Chauffeur-Livreur-I<br>dans le Négoce de Bois et<br>Matériaux de Construction | Magasinier<br>des | Financement<br>France Travail Nouvelle-Aquitaine<br>N° de marché : POECCONSTRUCT18-0723<br>Dispositif : Préparation opérationnelle à l'emploi collective (POEC)<br>Mesure : Préparation opérationnelle à l'emploi collective (POEC) |  |  |  |  |  |
| Référence 7<br>202305156095                                                                 | Type<br>SIMPLE | Intitulé<br>[POEC] Chauffeur-Livreur-I<br>dans le Négoce de Bois et<br>Matériaux de Construction | Magasinier<br>des | Financement<br>France Travail Nouvelle-Aquitaine<br>N° de marché : POECCONSTRUCTI8-0723<br>Dispositi : Préparation opérationnelle à l'emploi collective (POEC)<br>Mesure : Préparation opérationnelle à l'emploi collective (POEC)  |  |  |  |  |  |

Accéder au formulaire en cliquant sur le crayon :

Les actions POEC seront reconnaissables par leur intitulé qui débutera par : « [POEC]-XXXXX».

#### 1. Enrichir la description

Valoriser vos formations pour les prescripteurs en complétant les champs suivants sur le formulaire de l'action de formation :

- Contact des personnes
- Le + de cette formation : pour mettre en avant les points forts de votre formation ou de votre organisme.
- Objectif de formation
- Programme / contenu
- •

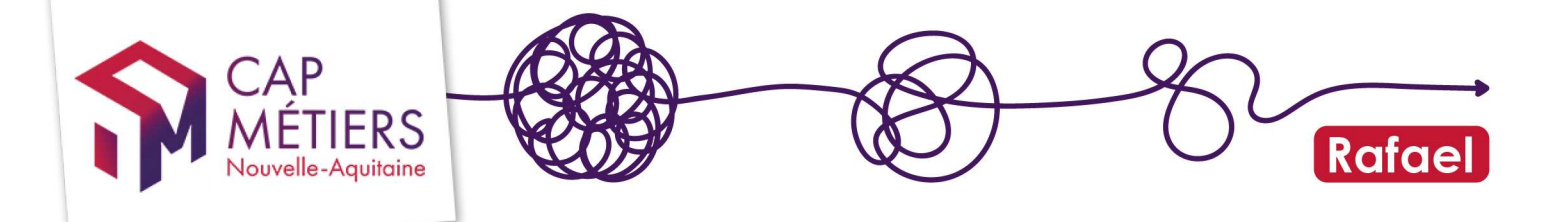

- Certification/Diplôme préparé (demandera une validation par les services de Cap métiers après validation)
- Conditions d'accès réglementaires
- Prérequis pédagogiques

# 2. Gérer l'ouverture et la fermeture de la session à la candidature

Au bas du formulaire sélectionnez la session à modifier en cliquant sur la référence :

| Sessions de formation | Afficher 25 v éléme | ents                       | Filtrer :              |  |
|-----------------------|---------------------|----------------------------|------------------------|--|
|                       | Référence           | Début 🔺 Fin 🔺 Commune      | Organisme de formation |  |
|                       | (0005.000)          | 09/12/2021 04/03/2022 Agen |                        |  |
|                       | 1-1/1               |                            |                        |  |

A l'aide du champ « **Date limite d'inscription** », vous gérez l'ouverture et la fermeture de votre session, modifiez à la date désirée.

Cette date est liée à la **date d'entrée tardive**, un message pop-up peut apparaitre si cette dernière doit être modifiée.

|                             | Modification possible uniquement si l'ouverture de la session est repoussée avec une limite à plus de 14 jours.<br><u>Attention</u> : tout changement peut avoir une incidence sur le suivi des dossiers de demandeurs d'emploi positionnés sur la su |
|-----------------------------|----------------------------------------------------------------------------------------------------|
| Date de fin                 | 22/09/2023                                                                                                    |
| Commentaires sur la session | 076                                                                                                    |
|                             |                                                                                                    |
|                             | Saisir un commentaire BREF lié aux dates (Ex. « Ouverture prochaine », « recrutement ouvert »…)                                                                                                    |
|                             |                                                                                                    |

Le nombre de candidatures est défini par la capacité d'accueil multipliée par le coefficient du nombre de candidatures possibles. Le coefficient minimum est 2, le coefficient maximum

| 7 | CAP<br>MÉTIERS<br>Nouvelle-Aquitaine      | Rafael                                                            |
|---|-------------------------------------------|-------------------------------------------------------------------|
|   | Capacité d'accueil                        | 12                                                                |
|   | Coefficient nombre candidatures possibles | 2 Con pourra préinscrire au maximum (coefficient × effectif visé) |
|   | Ratio suite de parcours                   |                                                                   |

Validez vos modifications en bas de page, une confirmation de validation sera demandée.

### 3. Gérer les candidatures

#### 1. Consulter les candidatures

Cliquez sur le bouton « gestion des candidatures »

| 1+        | -7. 1.(1)              |                          | . U .         | 3 | # Col Backeyer<br>Rock Astronom, Mala |
|-----------|------------------------|--------------------------|---------------|---|---------------------------------------|
| Recherche | Gestion des formations | Gestion des candidatures | Mon catalogue |   |                                       |

Vous pourrez gérer les candidatures de deux manières : toutes candidatures confondues ou par session :

#### Gestion des candidatures

Nombre de candidatures\* par état en fonction du rôle de mon organisme de formation

|                                            |                    |                                             |          | Etats des candidatur |                      |                             |                            |
|--------------------------------------------|--------------------|---------------------------------------------|----------|----------------------|----------------------|-----------------------------|----------------------------|
| Rôle de mon organisme de formation         | En<br>attente      | Passage en avis non transmis d'ici 15 jours | Retenues | Non<br>retenues      | Avis non<br>transmis | Refus : session<br>complète | Refus : session<br>annulée |
| Responsable                                | 0                  | 0                                           | 0        | 0                    | 24                   | 0                           | 0                          |
| Positionneur                               | 0                  | 0                                           | 0        | 0                    | 51                   | 0                           | 0                          |
| Formateur                                  | 0                  | 0                                           | 0        | 0                    | 51                   | 0                           | 0                          |
| *Données cumulées depuis le 1er janvier 20 | 13 sur les session | s publiées et non archivées                 |          |                      |                      |                             |                            |
| Gestion par candidat                       | tures              |                                             |          |                      |                      |                             |                            |
| Gestion par sessions                       | 6                  |                                             |          |                      |                      |                             |                            |

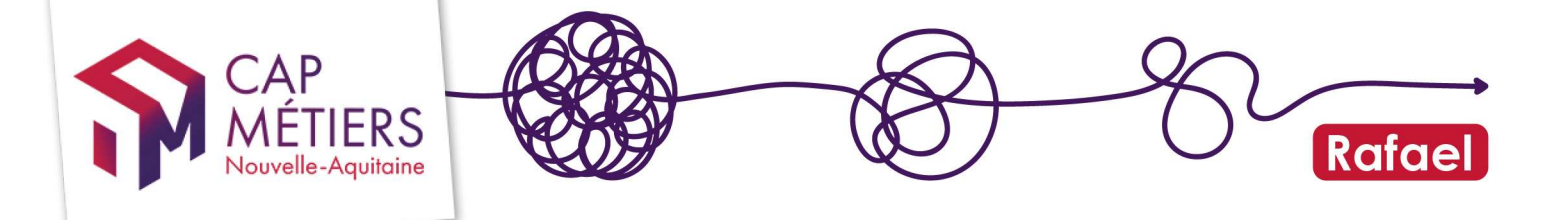

Dans chacune de ces parties deux onglets sont disponibles : « sessions en cours et à venir » et « sessions terminées ».

-Grâce aux filtres vous pouvez retrouver une ou des candidatures précises

| - Gestion            | par candidatures                 |                     |                          |                        |                                  |
|----------------------|----------------------------------|---------------------|--------------------------|------------------------|----------------------------------|
| Sessions en cours et | t à venir [1549] Sessions termin | ées                 |                          |                        |                                  |
| Afficher 10          | <ul> <li>✓ éléments</li> </ul>   | Début session : 🗸 🗸 | Fin session :            | ✓ Filtrer :            | ]                                |
| Rôle organisme :     | ~                                | Etat candidatures : | ~                        | Type session :         | · 0                              |
| Référence            | Candidat                         | Session             | Responsable Positionneur | Formateur Prescripteur | Date de<br>préinscription ▼ Etat |

Sous les filtres s'affichent les résultats :

Pour accéder au formulaire de la candidature, cliquez sur le crayon de la référence souhaitée.

Pour la partie « Gestion par sessions », sous les filtres s'affichent les sessions : Pour accéder à la session, cliquez sur le crayon de la référence session souhaitée puis sur le crayon de la candidature.

| - Gestion p            | ar sessions                                                                                                    |                       |           |              |           |                               |                                |                         |          |   |
|------------------------|----------------------------------------------------------------------------------------------------|-----------------------|-----------|--------------|-----------|-------------------------------|--------------------------------|-------------------------|----------|---|
| Sessions en cours et a | à venir [2] Sessions terminées                                                                                    |                       |           |              |           |                               |                                |                         |          |   |
| Afficher 10 v          | iléments                                                                                                    | Début session :       | ~         | Fin session  | •         |                               | Filtrer : poec                 |                         |          |   |
| Rôle organisme :       | ~                                                                                                    | Etat session :        |           | v            |           | Type session :                | ~                              |                         |          | C |
| Référence              | Session                                                                                                    | Re                    | sponsable | Positionneur | Formateur | Lieu                          | Date 🔺                         | Etat                    | Inscrits |   |
| 00509908               | [POEC] Mécanicien de Maint<br>Automobile<br>Financeur : France Travail Nouvelle<br>N° de marché : POECMOB30-2-112 | enance<br>e-Aquitaine | -         |              |           | 24 - Boulazac<br>Isle Manoire | du 18/11/2024<br>au 31/01/2025 | Candidature<br>possible | 2/30     |   |

Ensuite accéder à la candidature en cliquant sur le crayon. Elles sont classées par état :

| - Candid             | <ul> <li>✓ Candidatures sur cette session</li> </ul> |             |                           |                          |                         |              |                           |                             |                            |                                                    |
|----------------------|------------------------------------------------------|-------------|---------------------------|--------------------------|-------------------------|--------------|---------------------------|-----------------------------|----------------------------|----------------------------------------------------|
| En attente de traite | ment [2] Retenus                                     | Non retenus | Avis non transmis         | Refus : session complète | Refus : session annulée |              |                           |                             |                            |                                                    |
| Afficher 10          | éléments                                             |             |                           |                          | Filtrer :               |              |                           | Gestio                      | on par lot Export          | ter le tableau (CSV)                               |
| Référence ▼          | Coordonnées<br>du candidat                           |             | Organisme<br>prescripteur |                          | Date<br>candi           | de<br>lature | Nombre de<br>convocations | Réponse aux<br>convocations | Résultat du<br>recrutement | Date<br>prévisionnelle<br>d'entrée en<br>formation |
|                      | GARDEDEUIL<br>Hail : tonutiolage@gg                  |             |                           |                          | 11/10                   | 2024         | 0                         |                             |                            |                                                    |

Vous accèderez au formulaire de la candidature qui vous présente :

Les informations du candidat (données administratives, formations, situation au regard de l'emploi)

L'historique des candidatures du candidat

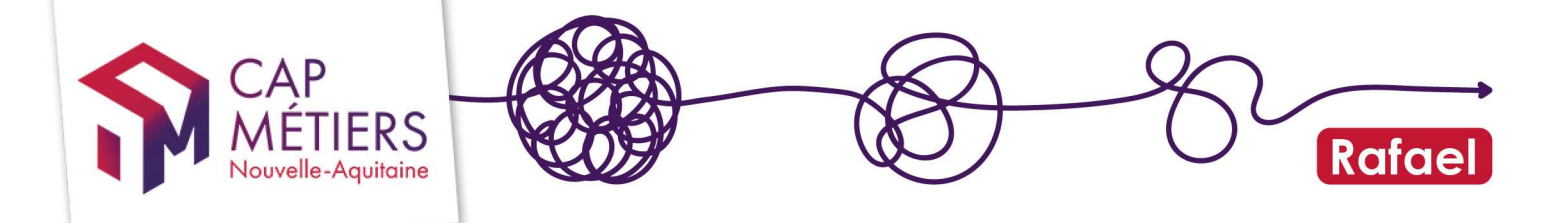

Les candidatures en cours pour le candidat La présentation de la candidature

#### 2. Indiquer un avis sur une candidature :

Sur chaque candidature « en attente d'avis » vous devrez indiquer :

-Une date à laquelle vous avez reçu sur le candidat

-Si le candidat a été présent ou absent

-Si le candidat est retenu ou non retenu sur la session

| Avis sur la can                | didature par l'organism   | ne de formation |                     |                         |
|--------------------------------|---------------------------|-----------------|---------------------|-------------------------|
| Date RDV prévu (information co | llective et/ou entretien) | Résultats       |                     |                         |
| Convocation 1                  |                           | O Présence      | O Absence justifiée | O Absence non justifiée |
| Recrutement accepté ?          | O Oui                     | O Non           |                     |                         |

Cliquez sur « convocation 1 » pour indiquer la date à laquelle vous avez reçu le candidat :

Indiquez si le candidat était présent ou absent :

Si le candidat était absent mais vous a prévenu, il peut être convoqué deux fois supplémentaires, sélectionnez alors la date du deuxième rendez-vous ; si le candidat est absent au dernier rendez-vous, il sera automatiquement positionné en non retenu.

Si le candidat est absent mais ne vous a pas prévenu, il sera là aussi notifié automatiquement en non retenu sur la session.

--Si le candidat est non retenu sur la session, cliquez sur NON et indiquez le motif et la raison de ce refus.

--Si le candidat est retenu, cliquez sur OUI, vous devrez ensuite indiquez une date d'entrée et de sortie prévisionnelles ainsi qu'une intensité hebdomadaire.

| CAP                                                     |                                                                                                    |                                                          |
|---------------------------------------------------------|----------------------------------------------------------------------------------------------------|----------------------------------------------------------|
| MÉTIER<br>Nouvelle-Aquito                               | aine                                                                                                    |                                                          |
| Avis sur la candid                                      | lature par l'organisme de formation                                                                                                    |                                                          |
| Date RDV prévu (information collecti                    | ive et/ou entretien) Résultats                                                                                                    |                                                          |
| Convocation 1                                           | 01/10/2024 O Présence O Absence justifiée                                                                                                    | O Absence non justifiée                                  |
| Recrutement accepté ?                                   | Oui     One                                                                                                    |                                                          |
| Commentaires et précisions sur<br>l'avis de recrutement |                                                                                                    | 0//250                                                   |
|                                                         | Pour permettre au prescripteur d'orienter les suites de parcours suite au résultat négatif du recrutement, ou pou<br>parcours prévu qui sera affiné après positionnement.                                                                                                    | <br>r préciser, dans le cas d'un recrutement positif, le |
| : Date d'entrée en formation                            | Date prévisionnelle d'entrée en formation du staglaire                                                                                                    |                                                          |
| : Date de sortie de formation                           | Date prévisionnelle de sortie de formation du stagiaire                                                                                                    |                                                          |
| : Intensité hebdomadaire                                | Image: A start of the start of the start |                                                          |
|                                                         | Nombre d'heures de formation rapportées à une semaine complète (5 jours ouvrés).<br>Example : et « formation de 9 jours durs 48h l'intensité babdomadaire sers de 90h (48h divisées cer 9 jours et multipliées cer 5 jours ouvrée)                                                                                                    |                                                          |

1

Validez les données en bas de page en cliquant sur Valider l'avis sur la candidature

A noter : dès validation d'une candidature avec un avis, vous ne pourrez plus la modifier. Soyez vigilant dès que vous notifiez une candidature. Les candidatures initiées par les conseillers France Travail basculent tout de suite vers KAIROS pour la mise à jour du dossier du stagiaire et la dématérialisation de l'AIS.

Important : vous avez jusqu'à trois semaines après la date de fin de session pour gérer vos candidatures, passé ce délai les candidatures non traitées basculeront automatiquement en non retenues pour avis non transmis.

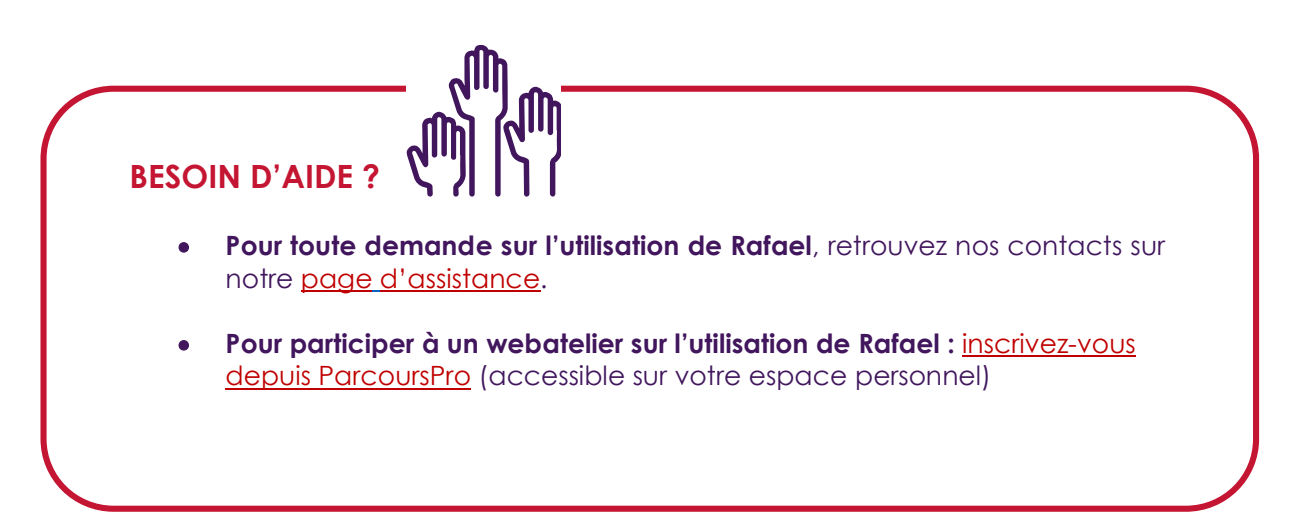

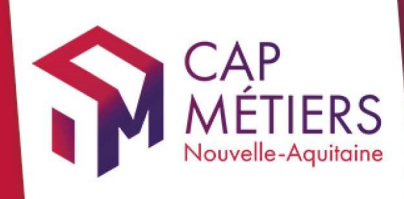

# Guide utilisateur Rafael

**Siège social** Centre régional Vincent Merle 102 av. de Canéjan 33600 Pessac

**Site La Rochelle** 88 rue de Bel-Air 17000 La Rochelle

Site Limoges 13 cours Jourdan 87000 Limoges

Site Poitiers Tour Toumaï 60 bd du Grand Cerf 86000 Poitiers

cap-metiers.pro cap-metiers.fr

Suivez-nous ! @capmetiers

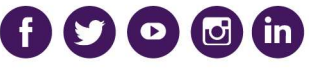

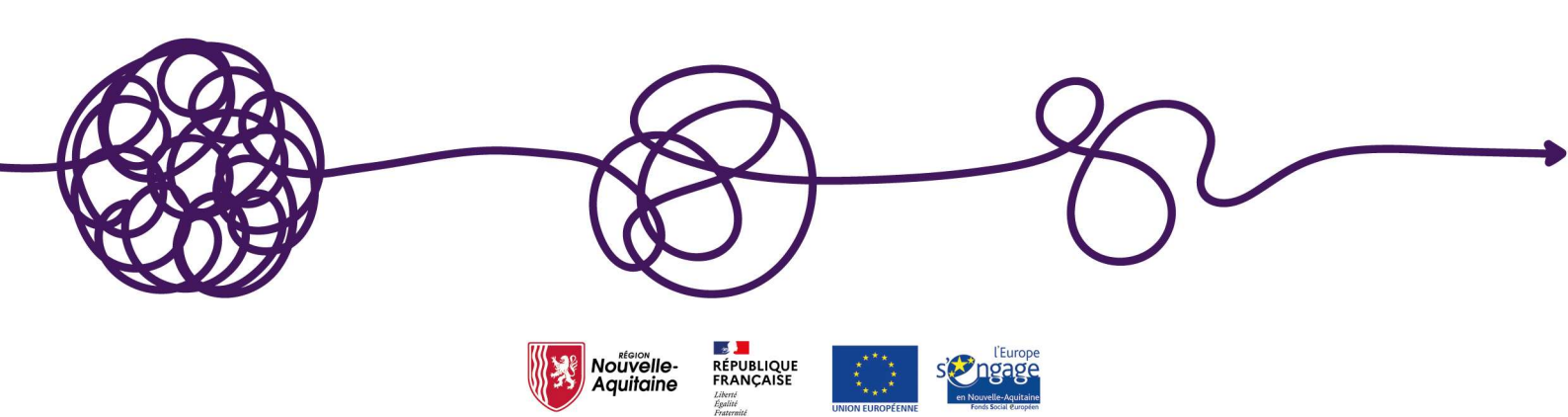